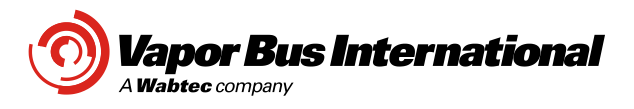

FMI No.: FMI-15-054NC - VBI ETO Controller Assembly Firmware Update Contract: (NFI, Los Angeles, SR1942, SR1744) Classification: NC-4 No. of Bus Sets: (700) Page:1 of 2 Date:12/17/15 REV: B MRN:0812-8 Written by: Karen

### A. SUBJECT:

Update ETO Controller parameter configuration settings to change the door open and closed preload force.

### B. RELATED DOCUMENTS:

ETO Firmware Update Bulletin No. TB08-03-366

### C. MODIFIED ASSEMBLIES:

| PN          | Dwg. #   | Description               | Qty. Per<br>Bus | Total<br>Quantity |
|-------------|----------|---------------------------|-----------------|-------------------|
| 51220550-03 | 51220550 | Controller Assembly - ETO | 2               | 1400              |

### D. PARTS REQURIED:

| PN          | Dwg. #   | Description                            | Total<br>Quantitv | Remarks |
|-------------|----------|----------------------------------------|-------------------|---------|
| 97521976-62 | 97521976 | Label – Firmware Revision / FMI number | 1400              |         |

### E. DRAWINGS REQUIRED:

Dwg.#RevisionDescriptionTB08-03-366CETO Firmware Update

### F. MATERIAL DISPOSITION:

# N/A

# G. SPECIAL TOOLING:

Windows Computer; USB Cable

### H. DETAILED MODIFICATION:

Update ETO Controller Assembly firmware for subject contract to version "3.20N. The detailed modification instructions are reference in VBI Bulletin TB08-03-366.

#### I. TEST AND INSPECTION:

- 1. Cycle door open and closed 5 times and verify proper operation.
- 2. Record all required information on FMI Tracking Sheet on Page 2 upon successful completion of the firmware modification.

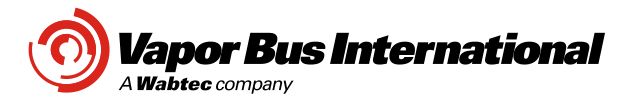

# **FMI TRACKING SHEET**

Page: 2 of 2

UPDATED TRACKING SHEET TO BE SUBMITTED TO THE FOLLOWING INDIVIDUALS DAILY:

VBI FMI Coordinator: Marcella Tietjen (vbifmi@wabtec.com) Pone: 847-777-6480

FMI-15-054NC

Customer: (NFI, Los Angeles)

| Fleet<br>No. | Coach<br>Frame<br>No. VIN | Controller<br>Part No. | Controller<br>Serial No. | Door<br>Position<br>F. M. R | Date<br>Modified | Modified By:<br>(Signature) |
|--------------|---------------------------|------------------------|--------------------------|-----------------------------|------------------|-----------------------------|
| 1200         | 542330                    | 51220550-xx            | 15B0001                  | Front                       | May 25 2015      | Your Name                   |
| 1200         | 512550                    | 51220550 AX            | 1500001                  | TTOM                        | May 20,2010      | Tour Hume                   |
|              |                           |                        |                          |                             |                  |                             |
|              |                           |                        |                          |                             |                  |                             |
|              |                           |                        |                          |                             |                  |                             |
|              |                           |                        |                          |                             |                  |                             |
|              |                           |                        |                          |                             |                  |                             |
|              |                           |                        |                          |                             |                  |                             |
|              |                           |                        |                          |                             |                  |                             |
|              |                           |                        |                          |                             |                  |                             |
|              |                           |                        |                          |                             |                  |                             |
|              |                           |                        |                          |                             |                  |                             |
|              |                           |                        |                          |                             |                  |                             |
|              |                           |                        |                          |                             |                  |                             |
|              |                           |                        |                          |                             |                  |                             |
|              |                           |                        |                          |                             |                  |                             |
|              |                           |                        |                          |                             |                  |                             |
|              |                           |                        |                          |                             |                  |                             |
|              |                           |                        |                          |                             |                  |                             |
|              |                           |                        |                          |                             |                  |                             |
|              |                           |                        |                          |                             |                  |                             |
|              |                           |                        |                          |                             |                  |                             |
|              |                           |                        |                          |                             |                  |                             |
|              |                           |                        |                          |                             |                  |                             |
|              |                           |                        |                          |                             |                  |                             |
|              |                           |                        |                          |                             |                  |                             |
|              |                           |                        |                          |                             |                  |                             |
|              |                           |                        |                          |                             |                  |                             |
|              |                           |                        |                          |                             |                  |                             |
|              |                           |                        |                          |                             |                  |                             |
|              |                           |                        |                          |                             |                  |                             |
|              |                           |                        |                          |                             |                  |                             |
|              |                           |                        |                          |                             |                  |                             |
|              |                           |                        |                          |                             |                  |                             |
|              |                           |                        |                          |                             |                  |                             |

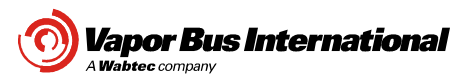

### **1** Install USB Serial Port Drivers

If this is the first time this computer is being used to communicate to the Vapor Electric Transit Controller you may need to install the FTDI USB drivers. Unplug the USB cable and run the following program.

CDM20828\_Setup.exe

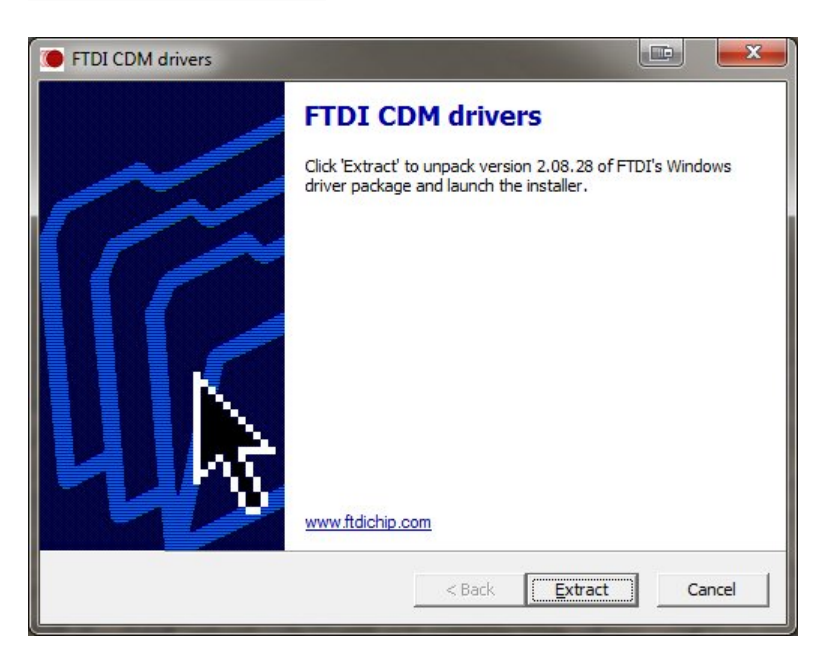

### 1.1 Configure USB Serial Port

Connect the USB cable between the computer and the Vapor control. Open windows Device Manager determine the COM port assigned to the USB serial port.

In this case the USB serial port is configured as COM4.

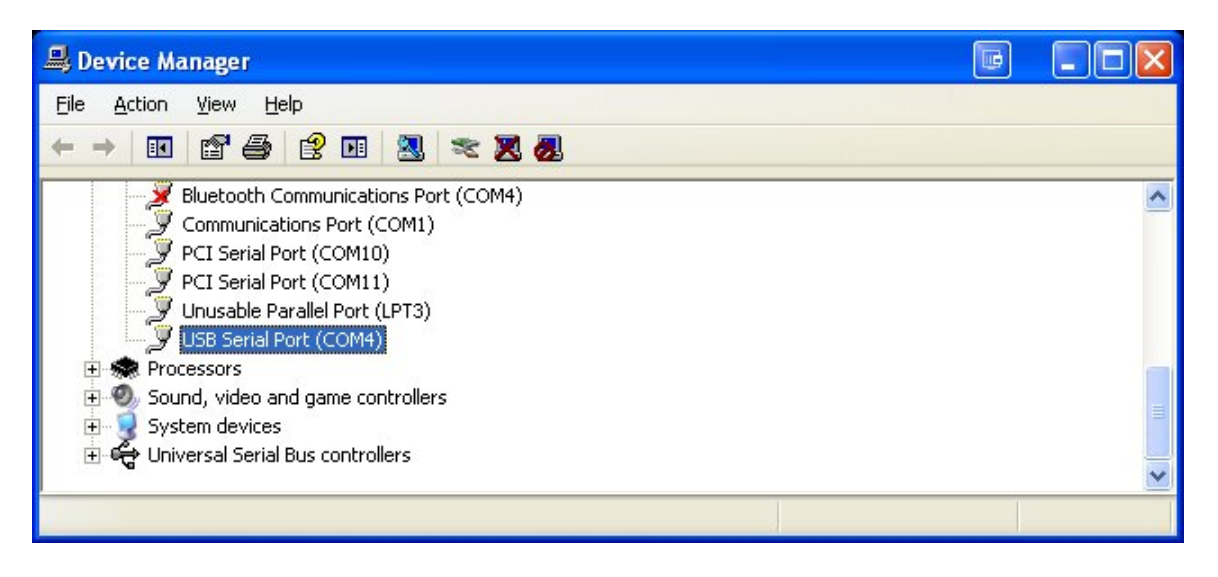

©2013 Vapor Bus International, Buffalo Grove, IL All International Rights Reserved. Vapor Bus International is a registered trademark. This controlled document is subject to change. For the latest revision, call the Customer Service Number. Technical Support: 1-866-375-4126 Customer Service: 1-800-777-6400 Website: <u>www.vapordoors.com</u>

Page 1 of 6

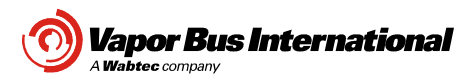

# 2 Firmware Update

Run the following batch file "FMI\_UPDATE" from the "FMI Firmware update "folder. The computer user must have **administrative rights** to run the .bat file.

If the user does not have **administrative rights**, run the VETC2\_vxxx\_Diag\_Tool.exe program.

Enter the password 2509 using the "HELP" and then "PASSWORD" menu.

Click on the "M" button to enter the manufacturing screen.

In the configuration window, enter the part number from the control, (example 51220550-03) and then press enter.

The program will find the configuration file look like the image in section 3.

| Name 🔺                          | Size   | Туре                   | Date Modified      |
|---------------------------------|--------|------------------------|--------------------|
| 疴 51220549 VETC2 Configuration  | 1 KB   | Shortcut               | 9/24/2014 8:10 AM  |
| 🔊 BluetoothWrapper.dll          | 26 KB  | Application Extension  | 10/16/2013 8:16 PM |
| ETO Production Data             | 1 KB   | Shortcut               | 11/5/2014 3:36 PM  |
| 🐨 FMI Firmware Update.bat >     | 1 KB   | MS-DOS Batch File      | 4/27/2015 3:25 PM  |
| VETC2_v317_Diag_Tool.exe        | 791 KB | Application            | 4/27/2015 3:23 PM  |
| VETC2_v317_Diag_Tool.exe.config | 21 KB  | XML Configuration File | 3/26/2015 9:51 AM  |
| 🔤 VETC2_V320F_2015-03-27.bin    | 116 KB | BIN File               | 3/27/2015 8:26 AM  |

### Select the COM port if needed.

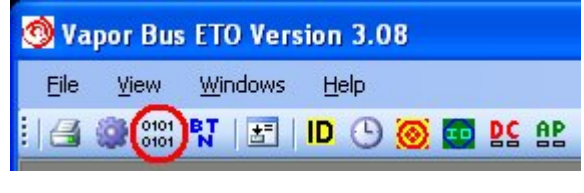

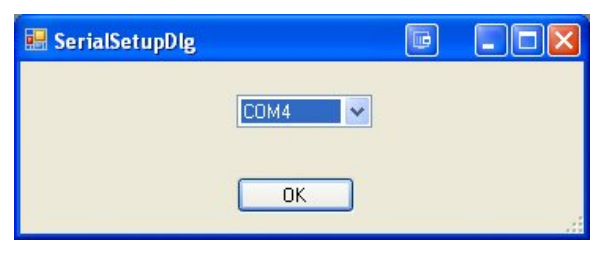

Press the "OK" button on the Product ID window.

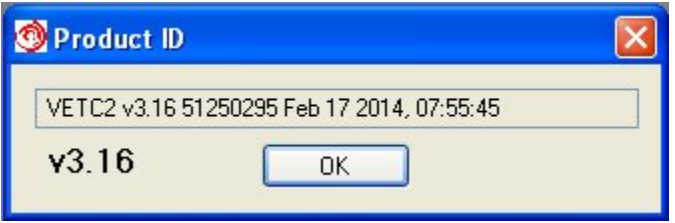

©2013 Vapor Bus International, Buffalo Grove, IL All International Rights Reserved. Vapor Bus International is a registered trademark. This controlled document is subject to change. For the latest revision, call the Customer Service Number. Technical Support: 1-866-375-4126 Customer Service: 1-800-777-6400 Website: <u>www.vapordoors.com</u>

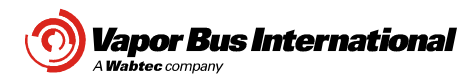

### **3** Program Firmware

Press the "Program Firmware" to start the firmware update. When the firmware programming is complete, the programming of the configuration file will begin.

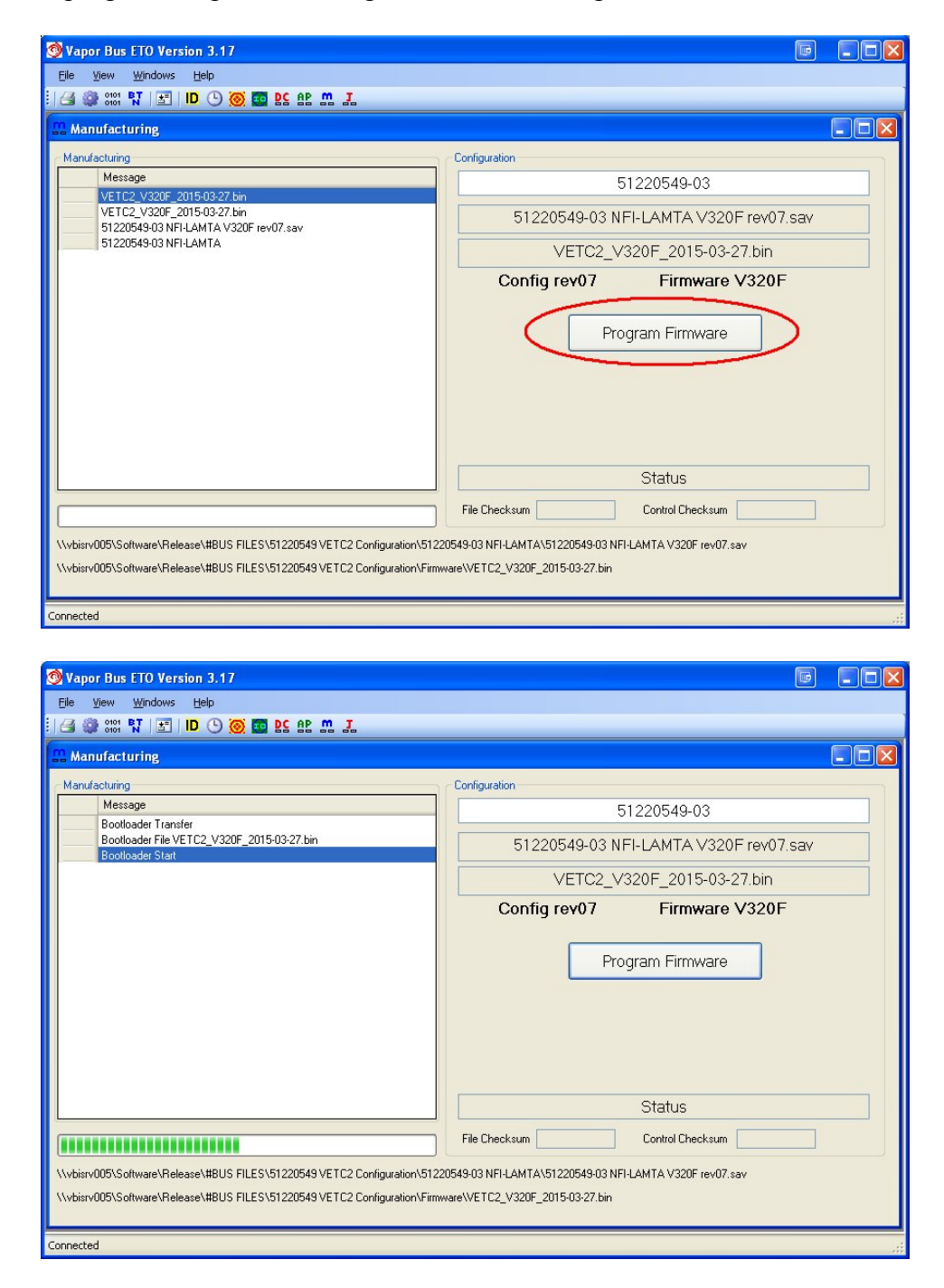

©2013 Vapor Bus International, Buffalo Grove, IL All International Rights Reserved. Vapor Bus International is a registered trademark. This controlled document is subject to change. For the latest revision, call the Customer Service Number. Technical Support: 1-866-375-4126 Customer Service: 1-800-777-6400 Website: <u>www.vapordoors.com</u>

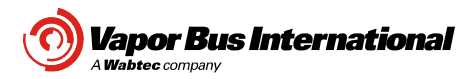

#### **Program Configuration file** 4

Once the firmware is done, the configuration file will be programmed. The following steps are automatically performed.

- Time set •
- Format file system •
- Load configuration file •
- QS home
- QS preload
- QS encoder calibrate
- Door open and closed 3 time •
- Configuration file validation •

The programming has completed, unplug USB cable.

| Manufacturing                                                                                                    |  |  |  |  |  |
|----------------------------------------------------------------------------------------------------|--|--|--|--|--|
| Manufacturing                                                                                                    |  |  |  |  |  |
| Message 51220549-03                                                                                                    |  |  |  |  |  |
| STATUS CONFIGURAION COMPLETE<br>STATUS VERIEY CONFIGURATION<br>STATUS RESET DONE<br>STATUS CONTROL PESET<br>STATUS CONTROL PESET                                                                                                    |  |  |  |  |  |
| STATUS DOOR CLOSED VETC2_V320F_2015-03-27.bin                                                                                                    |  |  |  |  |  |
| STATUS DOOR OPEN<br>STATUS DOOR CLOSED<br>STATUS DOOR CLOSED                                                                                                    |  |  |  |  |  |
| STATUS DOOR CLOSED<br>STATUS DOOR CLOSED<br>STATUS DOOR CDOSED<br>STATUS QS ENCODER DONE<br>STATUS QS ENCODER DONE<br>STATUS QS PRELOAD DONE<br>STATUS QS HOME DONE<br>STATUS CONFIGURATION DONE<br>STATUS CONFIGURATION START<br>STATUS RESET DONE<br>STATUS DRV1 FORMAT DONE<br>STATUS DRV1 FORMAT DONE |  |  |  |  |  |
| STATUS TIME SET DONE PROGRAMMING COMPLETE                                                                                                    |  |  |  |  |  |
| File Checksum 43732 Control Checksum 43732                                                                                                    |  |  |  |  |  |
| <pre>\\vbisrv005\Software\Release\#BUS FILES\51220549 VETC2 Configuration\51220549-03 NFI-LAMTA\51220549-03 NFI-LAMTA V320F rev07.sav \\vbisrv005\Software\Release\#BUS FILES\51220549 VETC2 Configuration\Firmware\VETC2_V320F_2015-03-27.bin</pre>                                                      |  |  |  |  |  |

U.S. and Foreign Patents are applicable and/or pending for the products described and illustrated herein.

This controlled document is subject to change. For the latest revision, call the Customer Service Number.

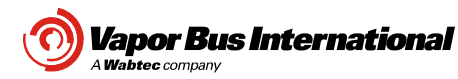

### 5 Firmware Label

Place the firmware version label above the Vapor part number label.

Label part number 97521976-31 (V3.20F)

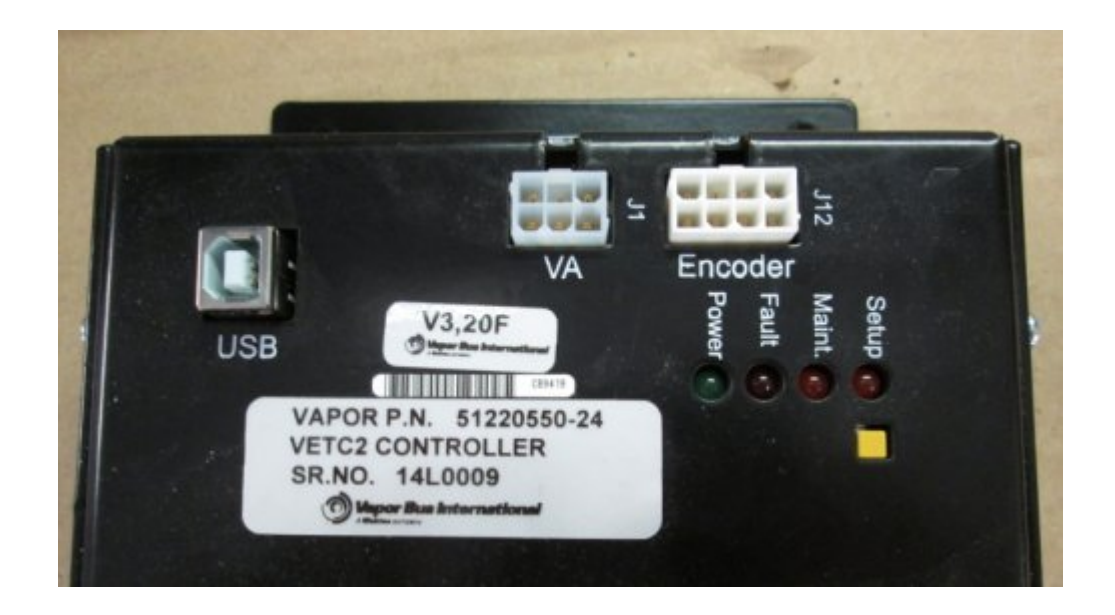

©2013 Vapor Bus International, Buffalo Grove, IL All International Rights Reserved. Vapor Bus International is a registered trademark. This controlled document is subject to change. For the latest revision, call the Customer Service Number. Technical Support: 1-866-375-4126 Customer Service: 1-800-777-6400 Website: <u>www.vapordoors.com</u>

Page 5 of 6

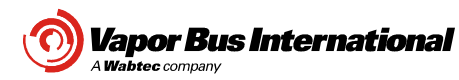

### **6** Firmware Failure Recovery

In the event that the firmware download failed and communications to the door control cannot be established you will need to manually force the control into the firmware update mode.

- With the bus power on and air on the door, unplug the J5 (Grey) connector for one second
- While pressing the yellow setup button, plug J5 back into the control.
- The door control will power up in the firmware update mode.

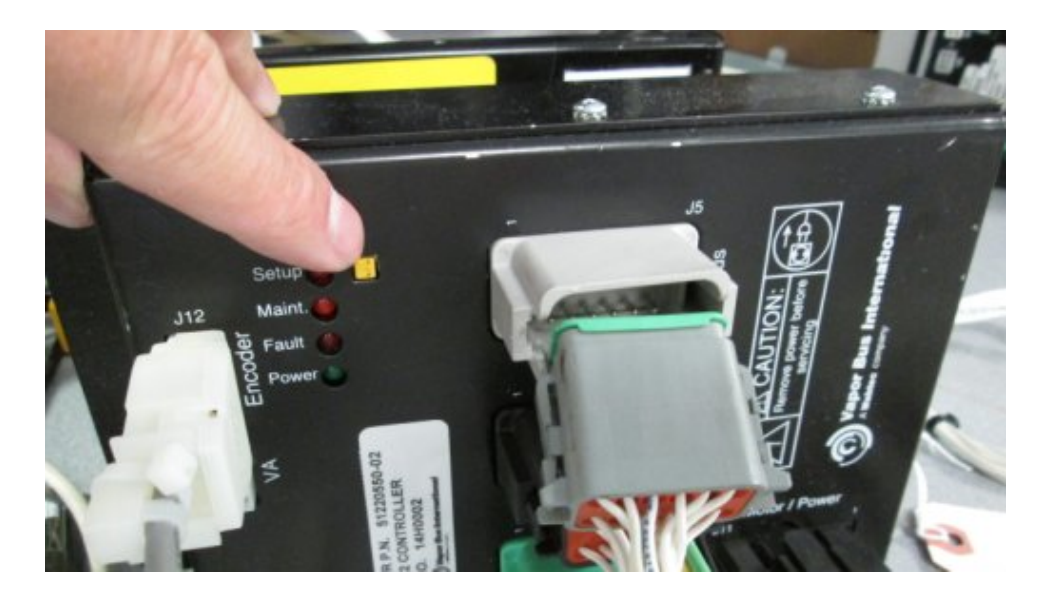

- Run the firmware update program again.
- While the diagnostic program is attempting to connect to the control press the OK button.

| 🚳 Vapor Bus ETO Version 3.18           |  |
|----------------------------------------|--|
| <u>File View W</u> indows <u>H</u> elp |  |
| I 🖴 🎯 0101    ID 🕒 🥘 👥 💁 🚛             |  |
| S Product ID                           |  |
| Attempting to Connect                  |  |
| Version OK                             |  |
|                                        |  |
|                                        |  |
|                                        |  |
| Connected                              |  |

• The program will then display manufacturing screen, go back to step 3 in the document.

©2013 Vapor Bus International, Buffalo Grove, IL This controlled document is subject to change. All International Rights Reserved. For the latest revision, call the Customer Service Number. Vapor Bus International is a registered trademark. U.S. and Foreign Patents are applicable and/or pending for the products described and illustrated herein.

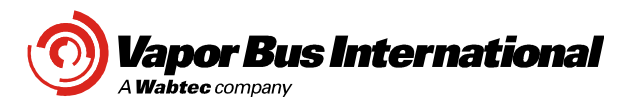

FMI-16-002 Contract: NFI LAMTA Classification: NC-4 No. Of Bus Sets: 756 Page: 1 of 6 Date: 1/18/16 REV: A MRN: 01013-8 Written by: E Gossger

### A. SUBJECT:

Installation of new Exit Door Roller Plates and Hardware.

### B. RELATED DOCUMENTS:

### C. REPLACED ASSEMBLIES:

| PN Description |                                 | Total<br>Quantity | Remarks |
|----------------|---------------------------------|-------------------|---------|
| 51126073-02    | ROLLER, TOP MNT. RH (Aft Door)  | 756               |         |
| 51126073-03    | ROLLER, TOP MNT. LH (Fore Door) | 756               |         |

### D. PARTS REQUIRED PER BUS:

| PN          | Description                            | Total<br>Quantity | Remarks |
|-------------|----------------------------------------|-------------------|---------|
| 51556014-00 | PLATE, ROLLER RH                       | 2                 |         |
| 67121038-37 | SCR HX SKT BTN HD 5/16-18 x .75 STL ZN | 4                 |         |
| 67122128-03 | WSHR PL 1/2-1.375ODX.11THK BLK.        | 4                 |         |
| 67121251-83 | SCR HX SKT HD CAP 9/16-18 STL ZN       | 1                 |         |
| 67110309-00 | SEALANT                                | AR                |         |

### **REFERENCE PARTS**

| PN         | Description                    | Quantity<br>per door | Remarks           |
|------------|--------------------------------|----------------------|-------------------|
| 5083615800 | COVER, TOP MNT ROLLER          | 1                    | Figure 1, Item 12 |
| 6712103871 | SCR HX SKT BTN HD 8.32x.25 BLK | 2                    | Figure 1, Item 13 |
| 5741024729 | SENSITIVE EDGE TUBING          | 1                    |                   |

### E. DRAWINGS REQUIRED:

| Dwg.#    | Revision | Description       |
|----------|----------|-------------------|
| 51340113 | С        | DOOR, PANEL ASSY. |
| 51556015 | А        | ROLLER, TOP MNT.  |

### F. MATERIAL DISPOSITION:

Return all removed roller plates and associated mounting hardware to Vapor Bus International for further evaluation.

### G. SPECIAL TOOLING:

7/16" Allen Wrench Socket 0 to 100 ft. lb. Torque Wrench 1" Combination Wrench Standard Allen wrench set 1 inch diameter X 12" long solid bar

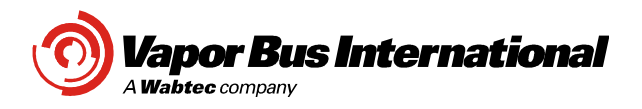

### H. ROLLER PLATE REPLACEMENT PROCEDURE

- H.1. Actuate the exit door emergency release to disengage the door operator clutch. This will allow manual operation of the doors.
- H.2. Refer to Figure 1 below. Remove the AFT exit door panel roller cover (Item 12) by removing 2 cover mounting screws (Item 13). Retain cover and mounting screws for reinstallation.
- H.3. Note the location of the roller pin relative to the bracket slot prior to pin removal. Rotate the doors into a partially open position.
- H.4. Remove sensitive edge tubing from the pressure wave switch on the Baseplate. Pull/guide the sensitive edge tubing through the roller pin, toward the door panel.
- H.5. Place a 1" combination wrench across the flats of the roller pin. Using a 7/16" Allen wrench, loosen the socket head screw that secures the roller pin to the bracket.
- H.6. Carefully remove the roller pin.
- H.7. Pivot the door panel into a position to allow ease of access to the two 5/16-18 x .75 flat socket head screws that secure the roller plate to the door panel (see Item 8 in Figure 1).
- H.8. Using a 3/16" Allen wrench remove the two 5/16-18 x .75 flat socket head screws that secure the roller plate to the door panel (see Item 8 in Figure 1).
- H.9. Return all removed roller plates and mounting fasteners to Vapor Bus International.
- H.10. Install new roller plate 51556014 onto door panel top cross member as shown in Figure 1 using new mounting screws 67121038-37 SCR HX SKT BTN HD 5/16-18 x .75 STL ZN.
- H.11. Torque roller plate mounting screws using a torque wrench to 15 foot pounds each.
- H.12. Reinstall roller pin as shown in Figure 3. Make sure to install the additional washer (PN 67122128-03) between the roller pin shoulder and top bracket surface as shown. Also install washer (PN 67122128-03) between the bottom bracket surface and the socket head screw as shown. New washers and large socket head screw are provided.
- H.13. Insert the roller pin into the track. Position the roller pin along the bracket slot as noted previously.
- H.14. Align the hole in the roller pin with the hole in the roller plate. See Figure below.
- H.15. Using a torque wrench, torque the socket head screw that secures the roller pin to the plate to 60 ft-lbs. See Figure 3. Hold the pin in position while tightening screw to maintain adjustment. See Figure 2.
- H.16. Carefully route the Sensitive Edge tubing back through the roller plate, through the roller pin, and connect tubing back onto the pressure wave switch, taking care to avoid any kinks or sharp bends along its full routing.
- H.17. Reinstall roller assembly cover and mounting screws removed in step H.2.
- H.18. Apply sealant to seam between roller plate and door panel horizontal frame member.
- H.19. Repeat Steps H.2 through H.15 for forward door panel roller assembly.

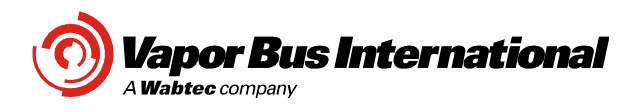

### J. INSPECTION AND TEST

- J.1. Verify that all fasteners are properly torqued.
- J.2. Open and close the doors manually a few times and verify that the doors move freely without binding.
- J.3. While standing away from the doors, reset the manual release to the normal position. The door linkage will re-engage and the door will begin to move towards its commanded state.
- J.4. Cycle the doors open and closed several times to verify that the doors move smoothly. Observe the roller assemblies during door movement to verify that the roller pin and plate assembly are secure. The doors should open to a position that is approximately 90° to the plane of the door portal.
- J.5. Command the doors to the full door open position and verify door open preload. Push / pull on each of the passenger assist handles. The doors should provide a firm support and should exhibit minimal movement when force is applied.
- J.6. If preload and / or door open position is not satisfactory, adjust the roller pin along the slot of the roller plate to achieve the desired results. Moving the pin (small increments) towards the door hinge arms will generally increase the door preload and will increase the door panel angle of rotation as it opens and closes. If the roller pin must be adjusted, reference section H.12 for proper fastener torque values to secure adjustment.
- J.7. Command the doors to close. As the doors are closing, insert a 1 inch diameter solid bar between the rubber door leading edges. When the edges encounter the bar the door must stop closing and recycle open. Check the obstruction sensing function by inserting the 1 inch diameter solid bar between the edges 2 inches from the bottom, at mid height and two inches from the top as the doors are closing.
- J.8. Upon completion of this Field Modification Procedure, log the Bus number and corresponding information in the Vehicle Completion Log (Section K).

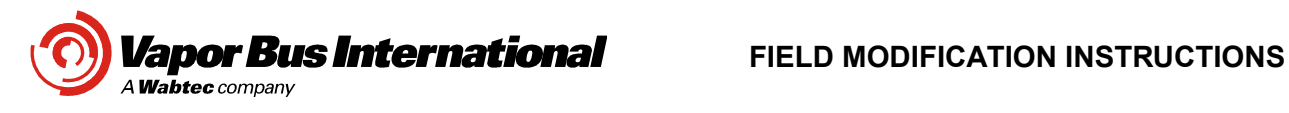

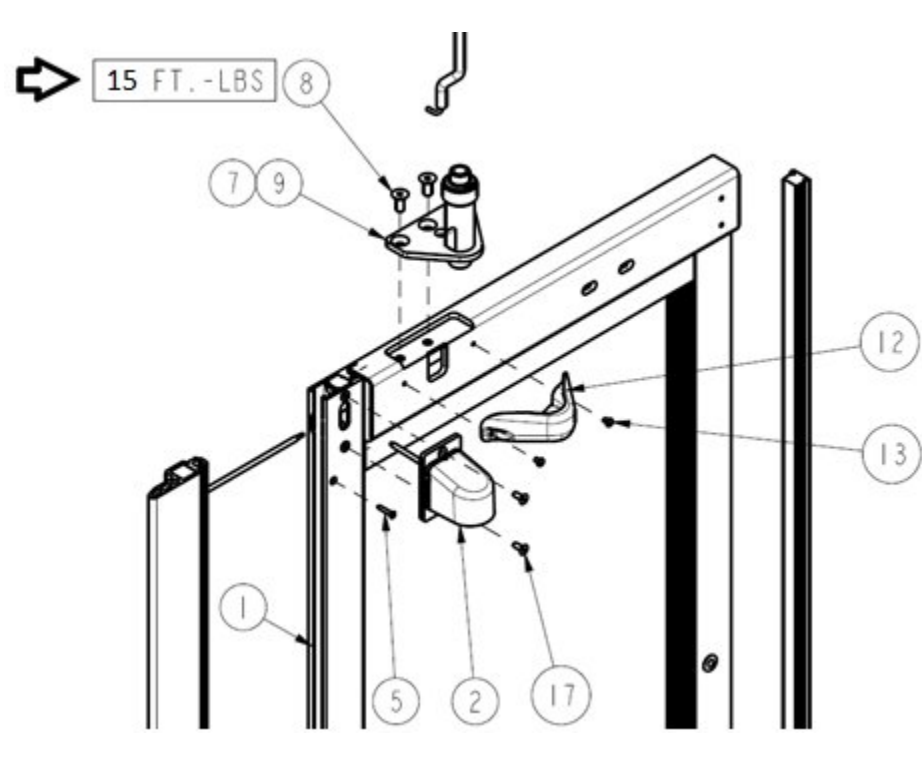

Figure 1 – Door Panel and Roller Assembly

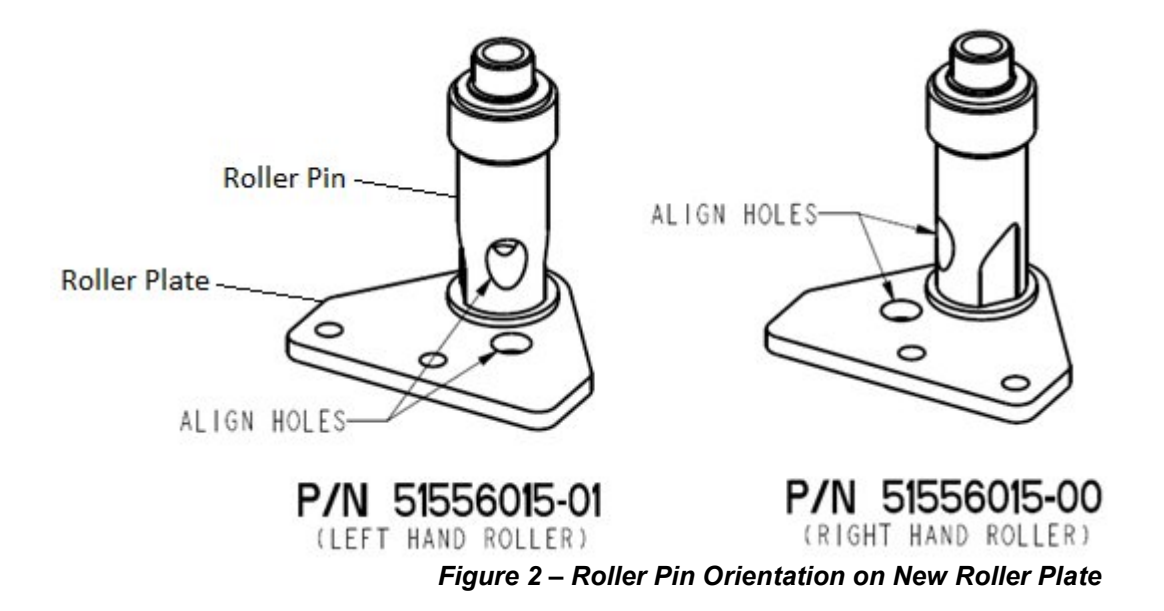

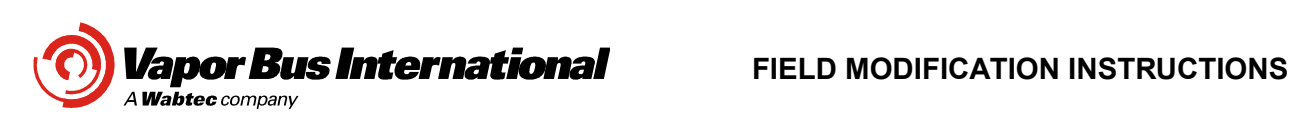

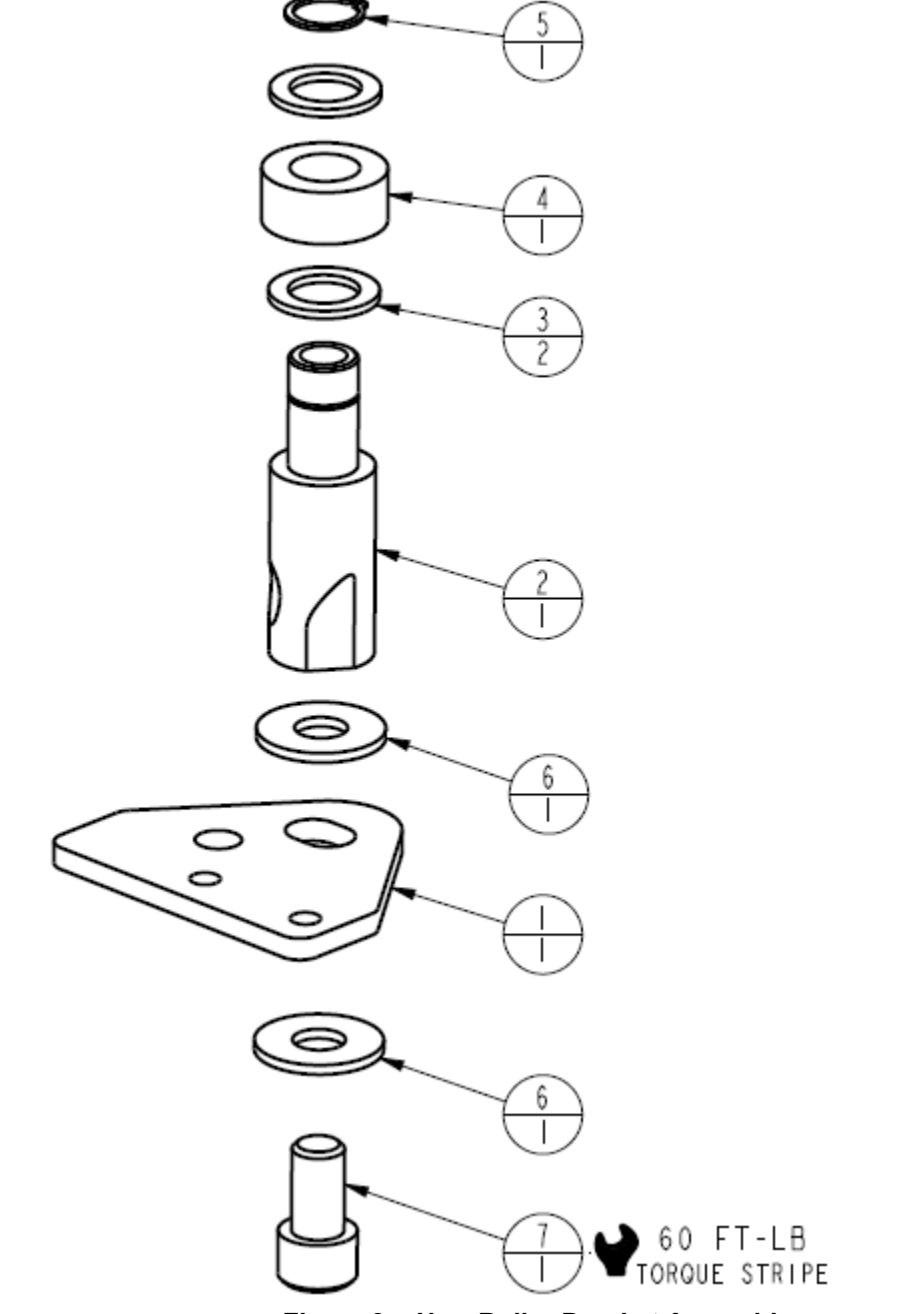

Figure 3 – New Roller Bracket Assembly

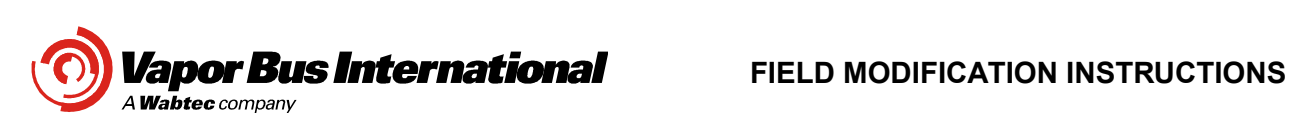

## K. VEHICLE COMPLETION LOG

| Unit# | Vehicle<br>Number | Labor<br>Hrs. | Date Modified | Installer Signature |
|-------|-------------------|---------------|---------------|---------------------|
|       |                   |               |               |                     |
|       |                   |               |               |                     |
|       |                   |               |               |                     |
|       |                   |               |               |                     |
|       |                   |               |               |                     |
|       |                   |               |               |                     |
|       |                   |               |               |                     |
|       |                   |               |               |                     |
|       |                   |               |               |                     |
|       |                   |               |               |                     |
|       |                   |               |               |                     |
|       |                   |               |               |                     |
|       |                   |               |               |                     |
|       |                   |               |               |                     |
|       |                   |               |               |                     |
|       |                   |               |               |                     |
|       |                   |               |               |                     |
|       |                   |               |               |                     |
|       |                   |               |               |                     |
|       |                   |               |               |                     |
|       |                   |               |               |                     |
|       |                   |               |               |                     |
|       |                   |               |               |                     |
|       |                   |               |               |                     |
|       |                   |               |               |                     |
|       |                   |               |               |                     |
|       |                   |               |               |                     |
|       |                   |               |               |                     |
|       |                   |               |               |                     |
|       |                   |               |               |                     |
|       |                   |               |               |                     |
|       |                   |               |               |                     |
|       |                   |               |               |                     |
|       |                   |               |               |                     |
|       |                   |               |               |                     |
|       |                   |               |               |                     |
|       |                   |               |               |                     |
|       |                   |               |               |                     |